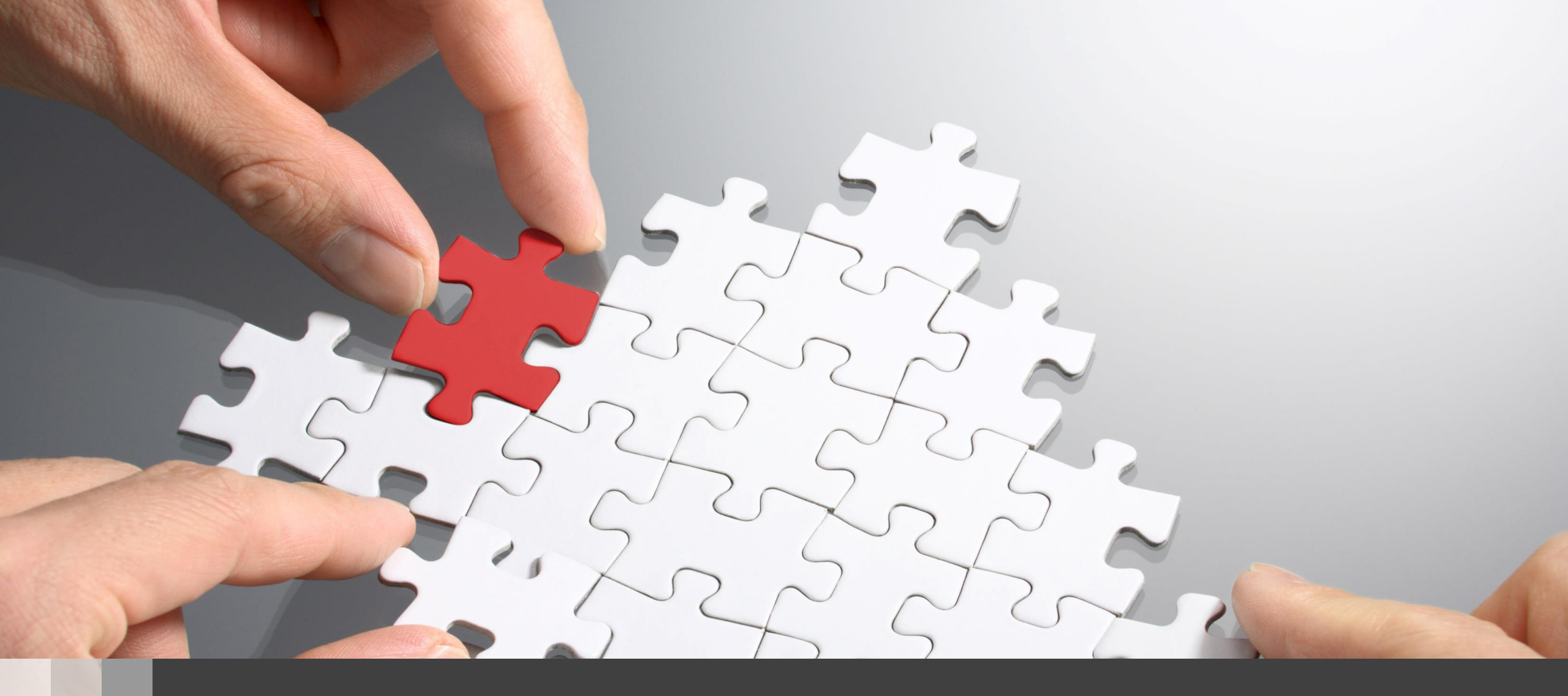

# H3C WLAN製品Anchor-ACハンズオントレーニング

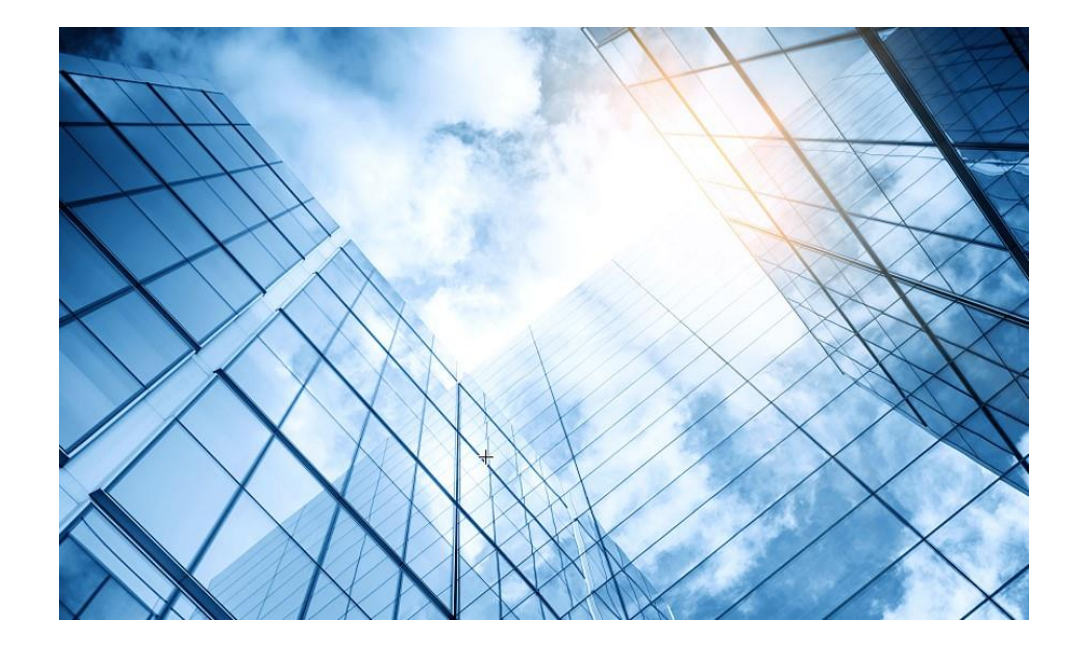

01 アクセスポイントをAnchor-acに設定する

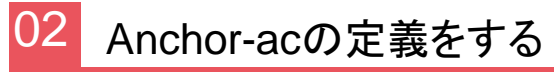

03 FITをバックアップ用のAnchor-acに設定

#### アクセスポイントの動作モードの違い

アクセスポイントの動作モードには FIT、Anchor-ac、Cloudの3通りがあります。

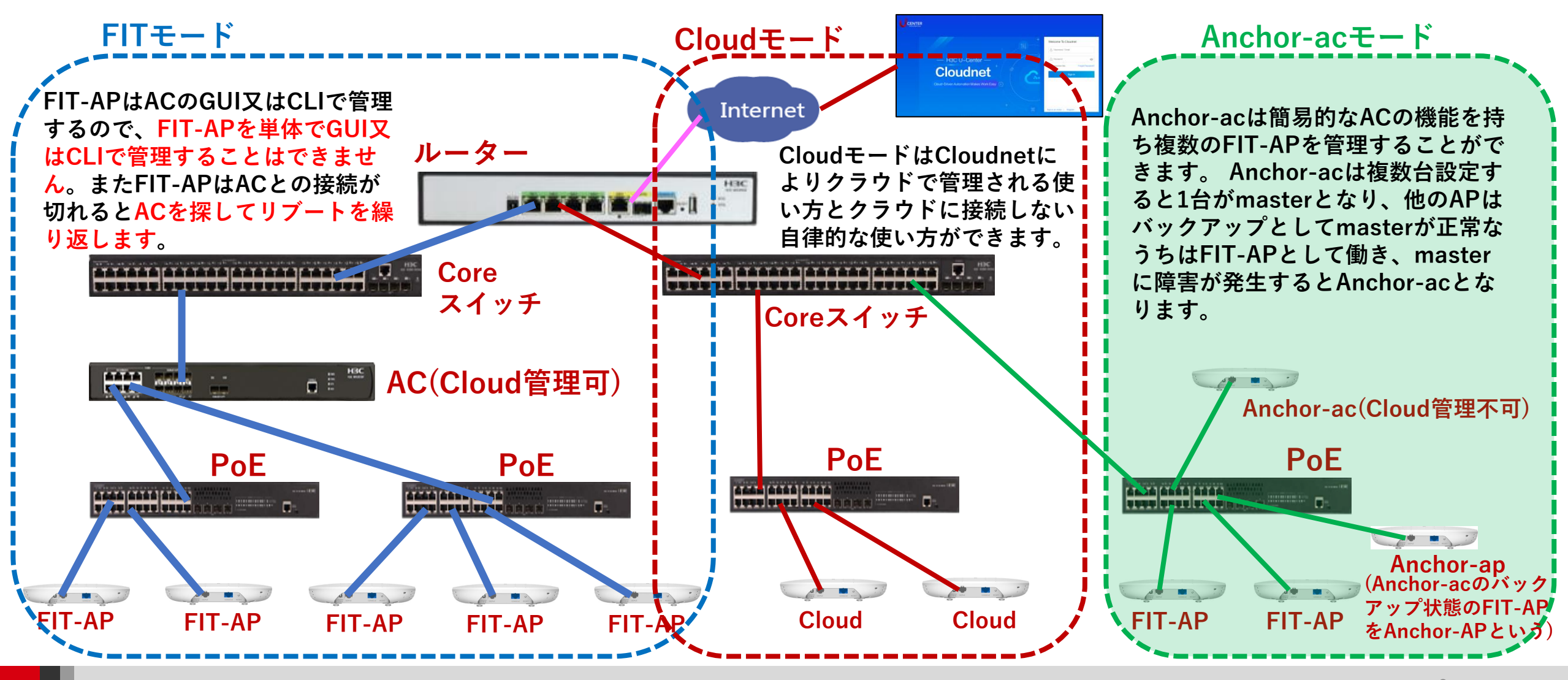

### アクセスポイントの動作モードのコマンドによる変更

#### |手順: 現在の動作モードの確認 -> 動作モードの変更 -> 変更されたかどうかの確認

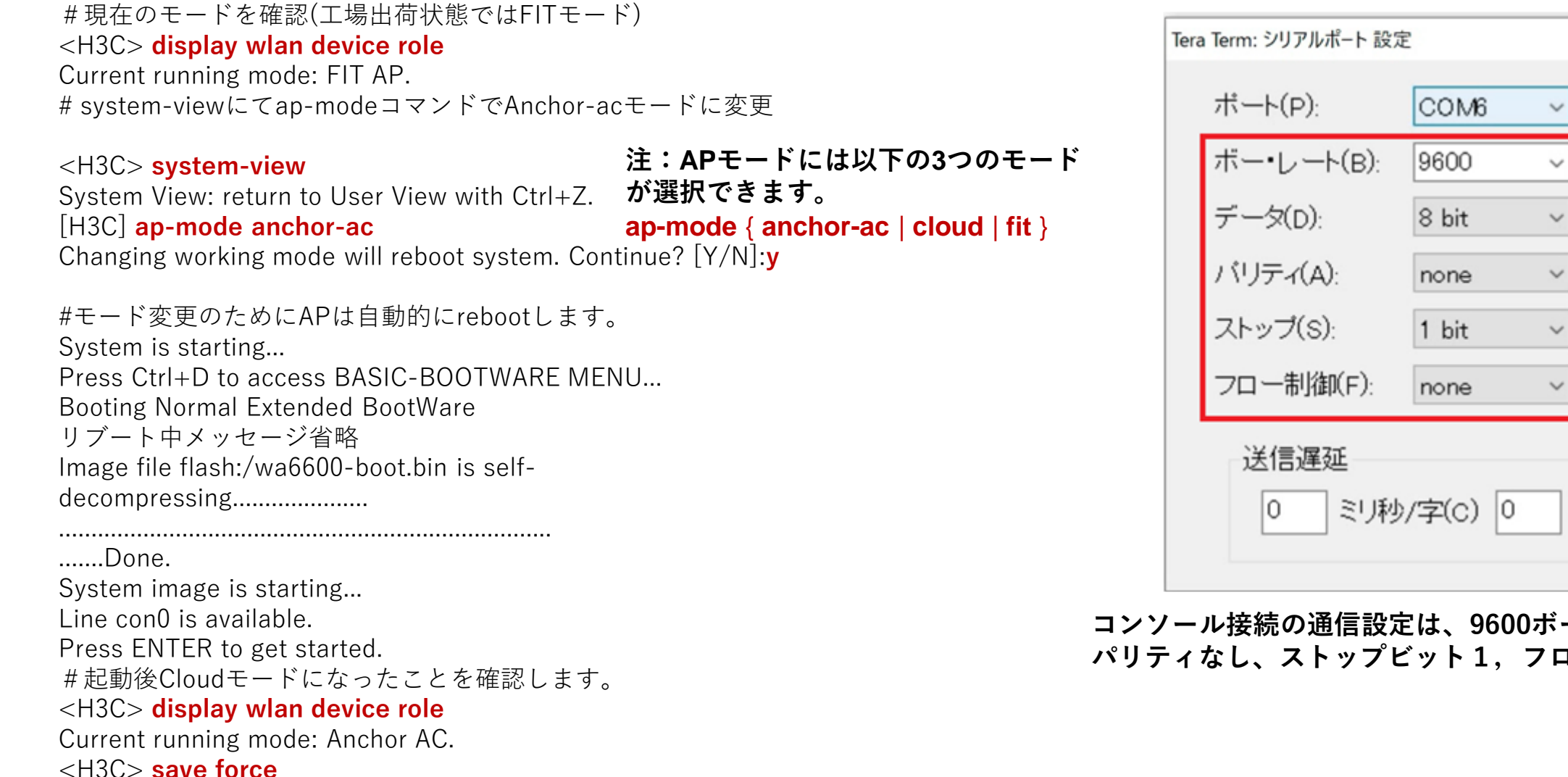

コンソール接続の通信設定は、9600ボー、データ8ビット、 パリティなし、ストップビット1.フロー制御なし

X

OK

キャンセル

ヘルブ(H)

ミリ秒/行(L)

# アクセスポイントの動作モードのBootWareメニューによる変更

#### 1. APをリブートします。出力例を次に示します。

System is starting...

Press Ctrl+D to access BASIC-BOOTWARE MENU... Booting Normal Extended BootWare

The Extended BootWare is self-decompressingDone.

Compiled Date: Jan 28 2021 CPU L1 Cache: 32KB CPU L2 Cache: 256KB CPU Clock Speed: 2200MHz Memory Type: DDR3 SDRAM

Memory Size: 1024MB Memory Speed: 933MHz Flash Size: 256MB PCB Version: Ver.A BootWare Validating... Press **Ctrl+B** to access EXTENDED-BOOTWARE MENU...

#### 2. プロンプトでCtrl+Bを押して、EXTENDED-BOOTWAREメニューを入力します。

Password recovery capability is enabled. Note: The current operating device is flash

Enter < Storage Device Operation > to select device.

<1>Boot System

|<2> Enter Serial SubMenu

|<3> Enter Ethernet SubMenu

|<4> File Control

|<5> Restore to Factory Default Configuration 工場出荷時の状態に戻す

|<6> Skip Current System Configuration
|<7> BootWare Operation Menu
|<8> Skip Authentication for Console Login

|<9> Storage Device Operation

Ctrl+Z: Access EXTENDED ASSISTANT MENU Ctrl+F: Format File System Ctrl+C: Display Copyright Ctrl+Y: Change AP Mode

Enter your choice(0-9):

#### 3. Ctrl+Yキーを押してAPモードを変換します。

Please select the new mode Current mode is Fit

| INO.ModeIFit ModeIAnchor-ACICloud ModeIExit | (Virtual AC mode) |
|---------------------------------------------|-------------------|
|---------------------------------------------|-------------------|

\_\_\_\_\_\_\_

--Enter your choice(0-3): **2 4. モード番号を入力します。** 

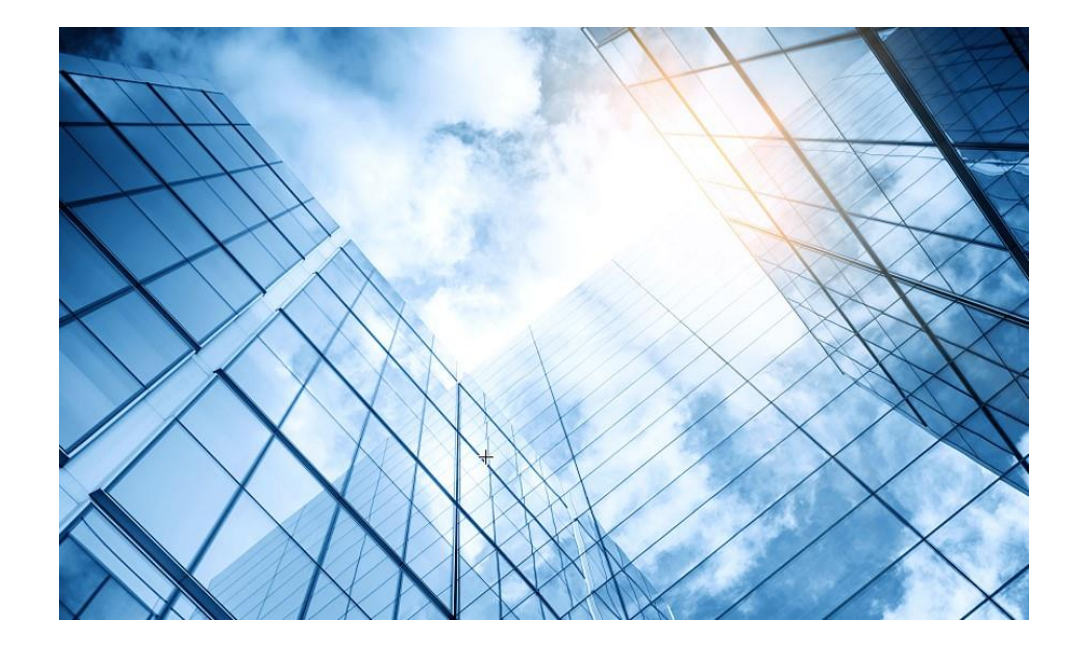

01 アクセスポイントをAnchor-acに設定する

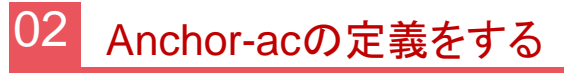

03 FITをバックアップ用のAnchor-acに設定

# 想定ネットワーク構成(以下は設定例で設定の参考にしてください)

この資料はWA6638-JP及びWA6320-JPをAnchor-acとして使う場合の操作をGUIで行います。ただし、 WA6638-JPのAnchor-acはWA6320-JPの管理はできません。

APの管理はVLAN1を使い、VLAN1に設定されているAnchor-acのデフォルトのIPアドレス192.168.0.50/24が 管理用IPアドレスとなります。

送出する電波とSSID、パスワード、VLAN、hiddenモードなどは以下の通りとします。

| SSID        | Password    | VLAN | Hidden | Radio               |
|-------------|-------------|------|--------|---------------------|
| h3c-support | @helpdesk99 | 1    | no     | radio1, radio2 5GHz |

#### (オプション)

| SSID        | Password | VLAN | Hidden | Radio       |
|-------------|----------|------|--------|-------------|
| h3c-finance | -        | 100  | no     | radio2 5GHz |

無線の設定はテンプレートにより行われます

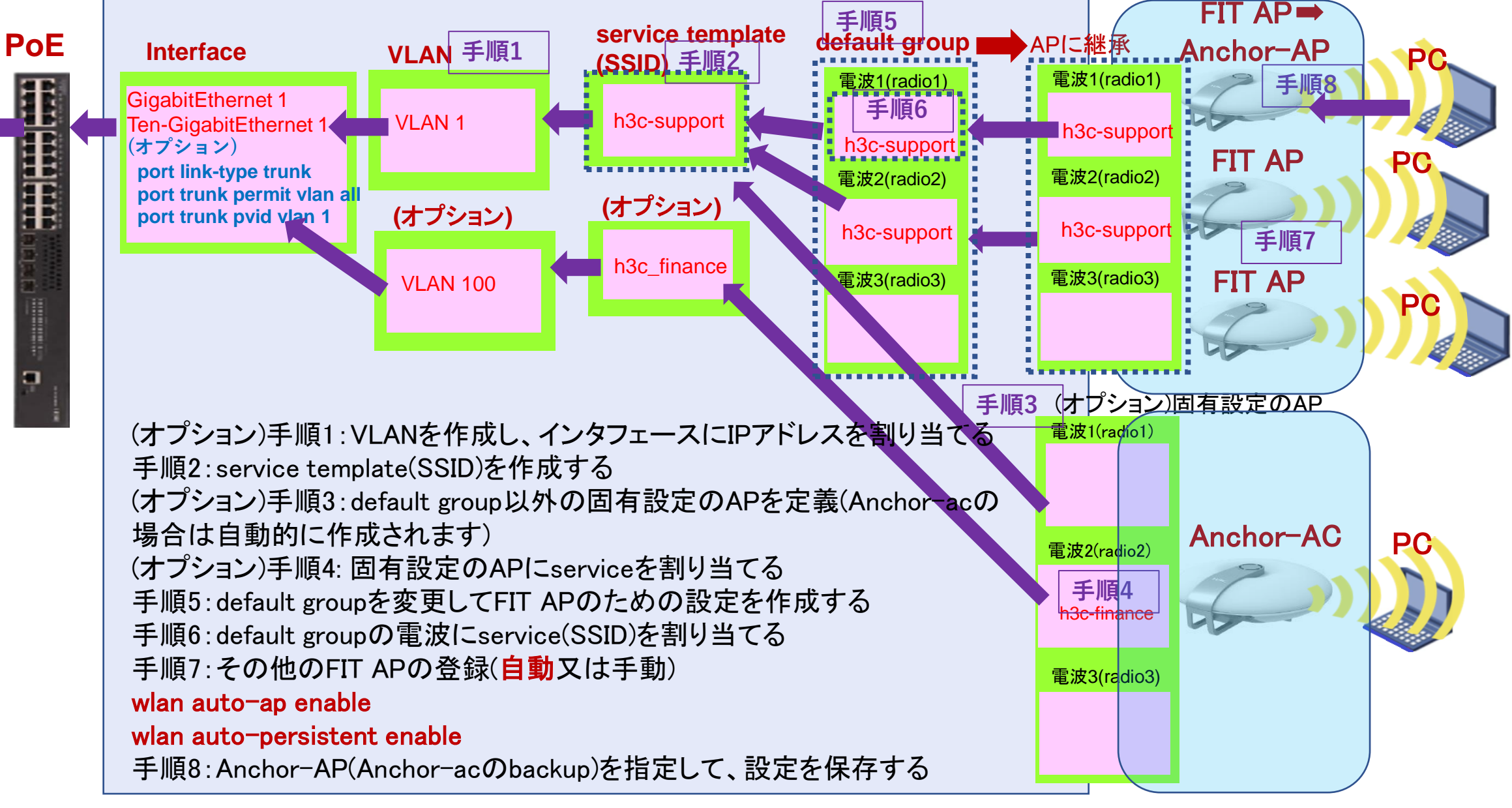

### Anchor-acのGUIにログインする方法

#### PCのブラウザを起動し以下のURLを入力します。 http://192.168.0.50/ デフォルトのユーザー名: admin、パスワード: h3capadmin

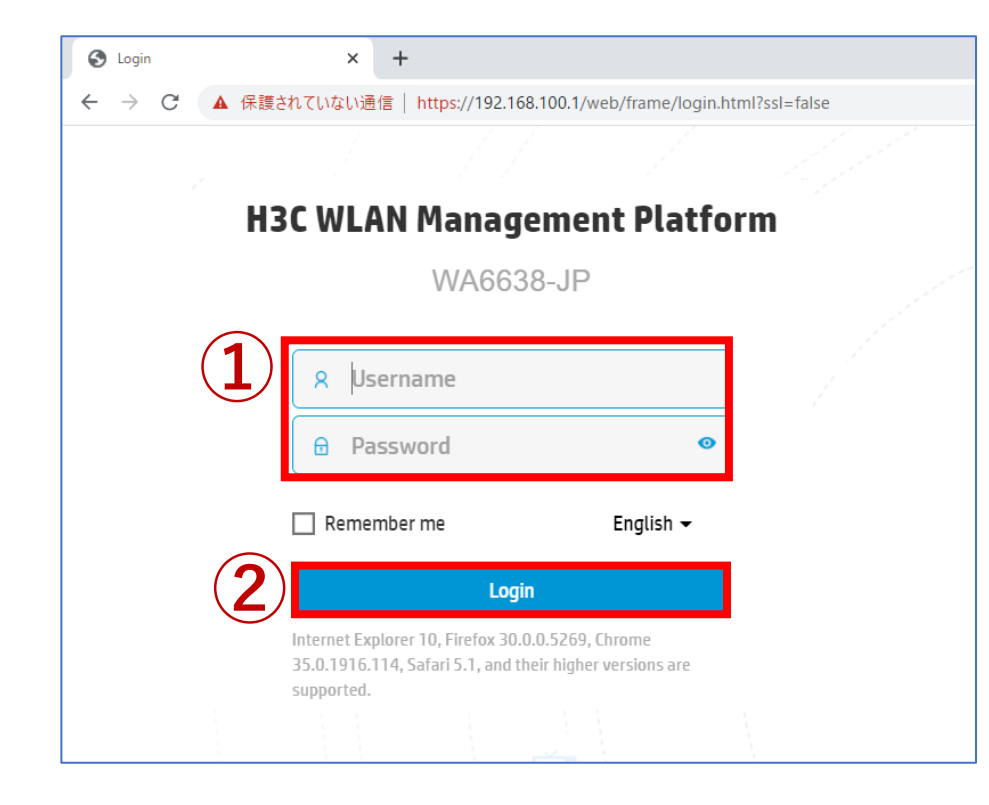

| Change Password                                         |                                                                                                    |
|---------------------------------------------------------|----------------------------------------------------------------------------------------------------|
| The default password is not requirements: It must conta | secure. A qualified password must meet the following<br>in a minimum of 10 characters. It must contain a minimum of 2 |
| reversed letters of the user                            | naracters for each type. It can't contain the username or the name.                                                   |
| New Password                                            |                                                                                                    |
| Confirm Password                                        |                                                                                                    |

パスワードは10文字以上で、英数字記号な どの2種類を含み、登録されているユー ザー、adminなどの文字を含まないこと。

### Anchor-acのGUIにログインする方法

初めてログインした際は、region-codeを設定する必要があります。 ※region-codeにより送信する電波の国別の制約に従います。日本はJAPAN(JP)です。

| HBC WAG638-JP |                             | 👤 adm |
|---------------|-----------------------------|-------|
|               |                             |       |
|               |                             |       |
|               | Please select a region code |       |
|               | Region Code JAPAN(JP) × •   |       |
|               | ОК                          |       |
|               |                             |       |
|               |                             |       |
|               |                             |       |
|               |                             |       |
|               |                             |       |
|               |                             |       |

# ログインするとDashboardが表示されます

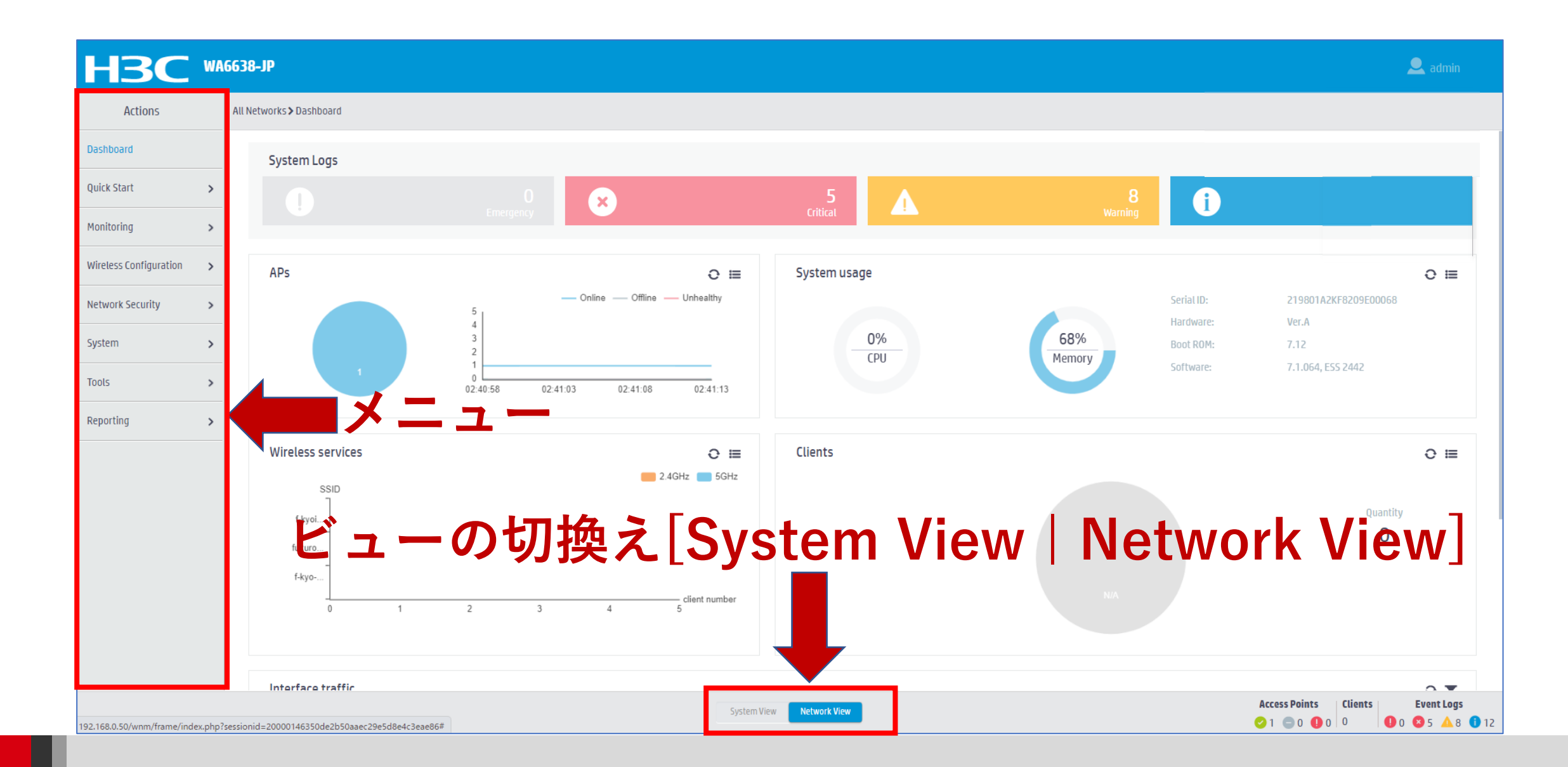

# GUIのメニュー一覧 ・Network view

| Actions                |   | Dashboard<br>Quick Start                                                              |
|------------------------|---|---------------------------------------------------------------------------------------|
| Dashboard              |   | Add New AP<br>Add New SSID                                                            |
| Quick Start            | > | Monitoring<br>Wireless Network                                                        |
| Monitoring             | > | Clients<br>Wireless Security<br>Client Provimity Sensor                               |
| Wireless Configuration | > | Application Monitoring<br>Wireless Configuration                                      |
| Network Security       | > | Wireless Networks<br>AP Management<br>Wireless OoS                                    |
| System                 | > | Wireless Security<br>WIPS                                                             |
| Tools                  | > | Allowlist and denylist<br>Radio Management<br>802.11n/802.11ax settings .transmission |
| Reporting              | > | distance<br>Applications<br>Mesh_Multicast                                            |

**Network Security** Packet Filter **Traffic Policy Qos Policies, Priority Mapping Access Control** 802.1x Authentication RADIUS User Management **Access Control MAC** Authentication **Port Security** Portal System Resource ACL, Time Range **Cloud Platform** Tools Debug Reporting **Client Statistics Wireless Service Statistics** 

# GUIのメニュー一覧

Actions

Network Configuration

Network Security

System

Tools

• System view

Dashboard

#### **Dashboard Network Configuration Network Interfaces** VLAN **Network Routing** Routing table > **Static Routing Network Services IP** services DHCP/DNS Multicast > ARP ND(Neighbor Discovery) NAT > **Network Security** Packet Filter **Traffic Policy Access Control** 802.1x Authentication RADIUS **User Management** Local users

System View Network View

System Event Logs Resource ACL Administrators Management Configuration save, import Upgrade Reboot Tools Debug

# SSID(h3c-support)を作成する

|   | Actions                |   | All Networks > Quicker t                  | 左側を設定                                          | <del>\</del>           | Au   | at a the second second | <b>右側</b><br>Open (no authentication)                             |                                     |
|---|------------------------|---|-------------------------------------------|------------------------------------------------|------------------------|------|------------------------|-------------------------------------------------------------------|-------------------------------------|
|   | Dashboard              |   | Add Services                              |                                                |                        |      | 6                      | Static PSK     0802.1X     0802.1X                                |                                     |
| 1 | Quick Start            | ~ | Decision                                  |                                                |                        |      |                        | Static WEP MAC Authentication                                     |                                     |
|   | Add AP                 |   | Basic settings<br>Wireless service name * |                                                | (1.62 cbarc)           | Au   | uthenticator <b>7</b>  | IPv4 Portal Authentication IPv6 Portal Authentication  AC         |                                     |
| 2 | Add Services           |   | SSID *                                    |                                                | (1-05 cliais)          | Se   | ecurity mode           | AP     Client-sec     WPA     WPA2     WPA or WPA2     ON     OFF | OWPA3-Personal 📍 OWPA3-Enterprise 📍 |
| - | Add User               |   | Description                               | n3c-support                                    | (1-32 chars)           | PS   | 5K key *               | Passphrase      Rawkey                                            | (8-63 alphanumeric chars)           |
|   | Monitoring             | > |                                           |                                                |                        |      |                        | ••••••                                                            | Confirm password                    |
|   | Wireless Configuration | > | Wireless Service                          | ④ ON ○ OFF テンプレ<br>を有効()                       | ·ート<br>こする             |      |                        |                                                                   |                                     |
|   | Network Security       | > | Default VLAN                              | 1 (default)                                    | (1-4094, 1 by default) |      |                        |                                                                   |                                     |
|   | System                 | > | Hide SSID 📍<br>User Isolation 🌻           | (5) ○Yes ●No<br>○Yes ●No                       |                        |      |                        |                                                                   |                                     |
|   | Tools                  | > | Forwarding type                           | <ul> <li>Centralized</li> <li>Cocal</li> </ul> | lient forwarding       | -loo | cation ac/             | ′ap                                                               |                                     |
|   | Reporting              | > | Apply and Configure Adva                  | nced Settings Apply                            |                        |      |                        |                                                                   |                                     |

# SSID(h3c-support)を作成する

|            | Actions                | A | All Networks <b>&gt;</b> Quick Start <b>&gt;</b> Ad | d Services   | であたん                  |                        | Authentication settings     | 両両右側を                      | 设定                                    |          |
|------------|------------------------|---|-----------------------------------------------------|--------------|-----------------------|------------------------|-----------------------------|----------------------------|---------------------------------------|----------|
|            | Dashboard              | _ | Add Services                                        |              | ין דבו גיד ו          |                        | Authentication mode         | ○ Open (no authentication) |                                       |          |
| (1)        | Quick Start            | ~ | Basic settings                                      |              |                       |                        | 6                           | Static PSK                 |                                       |          |
| $\bigcirc$ | Add AP                 |   | Wireless service name                               | * ③          | h3c-support           | (1-63 chars)           |                             | ○ 802.1X                   |                                       |          |
|            | Add Services           |   | SSID *                                              |              | h3c-support           | (1-32 chars)           |                             | ○ 802.1X (clear)           |                                       |          |
|            | Add User               |   | Description                                         |              |                       | (1-64 chars)           |                             | ○ Static WEP               |                                       |          |
|            | Homoning               | _ |                                                     |              |                       |                        |                             | MAC Authentication         |                                       |          |
|            | Wireless Configuration | > | Wireless Service                                    | ( <b>4</b> ) | ● 0N ○ 0FF            |                        |                             | IPv4 Portal Authentication |                                       |          |
|            | Network Security       | > | Default VLAN                                        |              | 1(default)            | (1-4094, 1 by default) | $\sim$                      | IPv6 Portal Authentication |                                       |          |
|            | System                 | > | Hide SSID 📍<br>User Isolation 💡                     | 5            | ○ Yes ● No ○ Yes ● No |                        | Authenticator (7)           | ● AC Lient-secu            | urity authentication-loca             | ation ar |
|            | Tools                  | > | Forwarding type                                     |              | ⊖ Centralized _ Cli   | ient forwarding        |                             | O AP                       |                                       |          |
|            | Reporting              | > |                                                     |              | Cocal                 |                        | Security mode               | ○ WPA ○ WPA2 ● WPA or WPA2 | 🔿 WPA3-Personal 📍 💿 WPA3-Enterprise 📍 |          |
|            |                        |   | Apply and Configure A                               | ivanced Set  | ttings Apply          |                        | Management Frame Protection | ○ 0N 💿 0FF                 |                                       |          |
|            |                        |   |                                                     |              |                       |                        | PSK key \star               | ● Passphrase ○ Rawkey      |                                       |          |
|            |                        |   |                                                     |              |                       |                        |                             | •••••                      | (8-63 alphanumeric chars)             |          |
|            |                        |   |                                                     |              |                       |                        |                             |                            |                                       |          |
|            |                        |   |                                                     |              |                       |                        |                             | •••••                      | Confirm password                      |          |
|            |                        |   |                                                     |              |                       |                        |                             |                            |                                       |          |

# FIT APのための設定であるAPのdefault groupを変更する

|   | H3C                    | WAG | 5638  | -JP                       |           |                                        |            | 😐 s    | ave 🌱 Roadmap   🚨 admi | in |
|---|------------------------|-----|-------|---------------------------|-----------|----------------------------------------|------------|--------|------------------------|----|
|   | Actions                |     | All N | letworks <b>&gt;</b> Wire | eless Con | figuration > AP Management > AP Groups |            |        |                        |    |
|   | Dashboard              |     | (     | AP AP Gr                  | roups     | AP Global Settings                     |            |        |                        |    |
|   | Quick Start            | >   |       | Ĵ<br>Ĵ ⊕                  |           |                                        |            | Search | Q Q                    | ē  |
|   | Monitoring             | >   |       | Name                      | •         | De                                     | escription |        | Actions #              |    |
| 1 | Wireless Configuration | ~   |       | default-                  | -group    |                                        |            |        | 4                      |    |
|   | Wireless Networks      |     |       |                           |           |                                        |            |        |                        |    |
| 2 | AP Management          |     |       |                           |           |                                        |            |        |                        |    |
|   | Wireless QoS           |     |       |                           |           |                                        |            |        |                        |    |

# FIT APのための設定であるAPのdefault groupに装置を指定する

| Actions                |   | All Networks > Wireless Configuration | n > AP Management > AP Grou | ips <b>&gt;</b> Edit AP ( | Group(default-group)            |
|------------------------|---|---------------------------------------|-----------------------------|---------------------------|---------------------------------|
| Dashboard              | ( | <b>3</b> General AC Backup W          | LAN Service Map Files       |                           |                                 |
| Quick Start            | > | Group name                            |                             |                           | 1                               |
| Monitoring             | > |                                       | default-group               |                           | (1-31 chars)                    |
| Wireless Configuration | ~ | Description                           |                             |                           | (1–64 chars)                    |
| Wireless Networks      |   | Region code                           |                             |                           |                                 |
| AP Management          |   | LED mode 📍                            |                             |                           | 1                               |
| Wireless QoS           |   | AP model                              | Normal                      | × •                       |                                 |
| Wireless Security      | > |                                       | WA6638-JP                   | × *                       |                                 |
| Radio Management       |   |                                       | WA6638-JP                   | Ш                         |                                 |
| Applications           |   | AP connection priority 📍              | 4                           |                           | (0-7, 4 by default)             |
|                        |   | CAPWAP tunnel keepalive               | Echo interval 💡             |                           |                                 |
| Network Security       | > |                                       | 10                          |                           | seconds (0,5-255, 10 by default |
| System                 | > |                                       |                             |                           |                                 |

|                            | ゴーヨー                 | 」 1 川    | seconds (3-8, 5 by default) |        |
|----------------------------|----------------------|----------|-----------------------------|--------|
|                            | Retransmission atter | npts     |                             |        |
|                            | 3                    |          | (2-5, 3 by default)         |        |
| itatistics report interval | 50                   |          | seconds (0-240, 50 by defa  | ult)   |
| APWAP tunnel encryption 💡  | OEnable              | Disable  |                             |        |
| IAS-ID 🥊                   |                      |          | (1-63 chars)                |        |
| irmware upgrade 💡          | ⊖ Enable             | ODisable | 💿 Inherit (En               | abled) |
| P model                    | AP Model             |          | Radio                       | Enable |
|                            | WA6638-JP            |          | 5GHz(1)                     |        |
|                            | WA6638-JP            |          | 5GHz(2)                     |        |
|                            | WA6638-JP            |          | 2.4GHz(3)                   |        |

\_ /п.(

# FIT APのための設定であるAPのdefault groupで電波を有効にする

| <b>13C</b> •             | A6638-JP                              |                                         |                                  | Request retransmission     | Interval                |              |                                                                                                    |        |
|--------------------------|---------------------------------------|-----------------------------------------|----------------------------------|----------------------------|-------------------------|--------------|----------------------------------------------------------------------------------------------------|--------|
| Actions                  | All Networks > Wireless Configuration | n > AP Management > AP Groups > Edit AP | Group(default-group)             |                            |                         |              | ≁≕∿⊏                                                                                                    |        |
| shboard                  | General AC Backup V                   | VLAN Service                            |                                  |                            | ₅▶凹囬╯                   | <b>白</b> [則] | دە مىلىكە بېرىپى (Comstant and the second second second second second second second second second second second |        |
| ick Start >              | Group name *                          |                                         |                                  |                            |                         |              |                                                                                                    |        |
| nitoring >               | Description                           | default-group                           | (1-31 chars)                     |                            | Retransmission attempts | 5            |                                                                                                    |        |
| reless Configuration 🗸 🗸 | Description                           |                                         | (1-04 (1013)                     |                            |                         |              |                                                                                                    |        |
| /ireless Networks        | Region code                           |                                         | 8                                |                            | 3                       |              | (2-5, 3 by default)                                                                                             |        |
| P Management             | LED mode 📍                            | Normal X X                              |                                  |                            |                         |              |                                                                                                    |        |
| Vireless QoS             | AP model                              | Normal                                  |                                  | Statistics report interval | 50                      |              | seconds (0-240, 50 by default)                                                                                  |        |
| Vireless Security >      |                                       | WA6638-JP × •                           |                                  |                            |                         |              |                                                                                                    |        |
| adio Management          | AP connection priority                |                                         |                                  | CAPWAP tunnel encryption 📍 | ⊖ Enable                | 🔘 Disable    |                                                                                                    |        |
| pplications              |                                       | 4                                       | (0-7, 4 by default)              | NAS-ID 📍                   |                         |              |                                                                                                    |        |
| twork Security >         | CAPWAP tunnet keepalive               | 10                                      | seconds (0,5-255, 10 by default) |                            |                         |              | (1–63 chars)                                                                                                    |        |
| stem                     | Apply Cancel                          |                                         |                                  | Firmware upgrade 🎈         | ⊖Enable                 | ⊖Disable     | 🖲 Inherit (Enable                                                                                               | d)     |
|                          |                                       |                                         |                                  | AP model                   | AP Model                |              | Radio                                                                                                    | Enable |
|                          |                                       |                                         |                                  |                            | WA6638-JP               |              | 5GHz(1)                                                                                                    | (6)    |
|                          |                                       |                                         |                                  |                            | WA6638-JP               |              | 5GHz(2)                                                                                                    |        |
|                          |                                       |                                         |                                  |                            | WA6638-JP               |              | 2.4GHz(3)                                                                                                    |        |
|                          |                                       |                                         |                                  |                            |                         |              |                                                                                                    |        |

# FIT APのための設定であるdefault group にサービス(SSID)を追加する<sup>19</sup>

|                          | 画面                                                            | 面左側を                                            | 設定 🗧          |                                       |      | →画                         | 面右·                  | 側        |                                       |   |
|--------------------------|---------------------------------------------------------------|-------------------------------------------------|---------------|---------------------------------------|------|----------------------------|----------------------|----------|---------------------------------------|---|
| Actions                  | All Networks > Wireless Configuration > AP Management > AP Gr | Groups <b>&gt;</b> Edit AP Group(default-group) |               |                                       |      | Request retransmission     | Interval             |          |                                       |   |
| Dashboard                | General (CBa cup) WI AN Service Man Files                     |                                                 |               |                                       |      |                            | 5                    |          | seconds (3-8, 5 by default)           |   |
|                          |                                                               |                                                 |               |                                       |      |                            | Retransmission attem | ipts     |                                       |   |
| Quick Start >            | Bind Wireless Services to Radios                              |                                                 |               | Hide SSIDs of Overloaded 5 GHz Radios |      |                            | 3                    |          | (2-5, 3 by default)                   |   |
| Monitoring >             |                                                               | Add binding                                     |               | ×                                     |      | Statistics report interval | 50                   |          | seconds (0-240, 50 by default)        |   |
| Wireless Configuration 🗸 | AP Model:WA6638                                               |                                                 |               |                                       | able | CAPWAP tunnel encryption 💡 | OEnable              | Disable  |                                       |   |
| Wirelacs Networks        | Bind wireless service to radio 5GHz(1)                        | AP Group Name                                   | default-group |                                       |      | NAS-ID 👎                   |                      |          | (1-63 chars)                          |   |
| WITEIESS NELWOIKS        | 2 CT Add 🔟 Delete                                             | АР Туре                                         | WA6638        |                                       |      | Firmware upgrade 📍         | OEnable              | ODisable | <ul> <li>Inherit (Enabled)</li> </ul> |   |
| AP Management            | Bind WLAN Service                                             | Radio                                           | 5GHz(1)       |                                       |      | AP model                   | AP Model             |          |                                       |   |
|                          |                                                               | Bind WLAN Service *                             | hDc support   |                                       | able |                            | WA6638-JP            |          | 5GHz(1)                               |   |
| Wireless QoS             |                                                               |                                                 | n3c-support * |                                       |      |                            | WA6638-JP            |          | 5GHZ(2)                               | 0 |
| Wireless Security >      |                                                               | Bound VLAN                                      | VLAN          |                                       |      |                            | WA0030-JP            |          | 2.4682(5)                             |   |
| Radio Management         |                                                               | (4)                                             | 1             | ✓ (1-4094)                            |      |                            |                      |          |                                       |   |
| Applications             | 0/0                                                           |                                                 | y Chin Gloup  |                                       |      |                            |                      |          |                                       |   |
| Network Security >       | <ul> <li>Bind wireless service to radio 5GHz(2)</li> </ul>    | (                                               | 5 Apply C     | ancel                                 |      |                            |                      |          |                                       |   |
| System >                 | Ci Add 🔟 Delete                                               |                                                 | <b></b>       |                                       |      |                            |                      |          |                                       |   |
| Tools >                  | Bind WLAN Service                                             |                                                 | Q             |                                       |      |                            |                      |          |                                       |   |

# Anchor-ac自身の電波(radio 1:5GHz)にサービスを割り当てて有効にしまず

| HBC                    | WAG | 5638-JP                                        |                              |                         |                      |             |                   |              |           |                |                   | 🖃 Save                      | 😚 Roadmap | 👤 admin                   |
|------------------------|-----|------------------------------------------------|------------------------------|-------------------------|----------------------|-------------|-------------------|--------------|-----------|----------------|-------------------|-----------------------------|-----------|---------------------------|
| Actions                |     | All Networks > Wireless Configuration > AP Man | agement                      | t <b>&gt;</b> AP        |                      |             |                   |              |           |                |                   |                             |           |                           |
| Dashboard              |     | AP AP Groups AP Global Setting:                | AP Groups AP Global Settings |                         |                      |             |                   |              |           |                |                   |                             |           | (?)                       |
| Quick Start            | >   | AP Groups                                      | C                            | ⊕ 🗅                     |                      |             |                   |              |           |                |                   | Search                      |           | Q, Q.                     |
| Monitoring             | >   | Search Q                                       |                              | Name 🔺                  | Installation Date    | Description | AP Group          | Туре         | Model     | Serial ID      | MAC Address       | Radios                      | Status    | Actions 📰                 |
| Wireless Configuration | ~   | 🚛 AP Groups<br>🌆 default-group (1)             |                              | 00dd-b6b1-9260          | 2021-11-13           |             | default-group     | Manual AP (E | WA6320-JP | 219801A2YF821B | 00-DD-B6-B1-92-60 | 802.11ax(5GHz)(1            |           | 🗹 … 💼                     |
| Wireless Networks      |     |                                                |                              |                         |                      |             |                   |              |           |                |                   |                             |           |                           |
| AP Management          |     |                                                |                              |                         |                      |             |                   |              |           |                |                   |                             |           |                           |
| Wireless QoS           |     |                                                |                              |                         |                      |             |                   |              |           |                |                   |                             |           |                           |
| Wireless Security      | >   |                                                |                              |                         |                      |             |                   |              |           |                |                   |                             |           |                           |
| Radio Management       |     |                                                |                              |                         |                      |             |                   |              |           |                |                   |                             |           |                           |
| Applications           |     |                                                |                              |                         |                      |             |                   |              |           |                |                   |                             |           |                           |
| Network Security       | >   |                                                |                              |                         |                      |             |                   |              |           |                |                   |                             |           |                           |
| System                 | >   |                                                |                              |                         |                      |             |                   |              |           |                |                   |                             |           |                           |
| Tools                  | >   |                                                |                              |                         |                      |             |                   |              |           |                |                   |                             |           |                           |
| Reporting              | >   |                                                |                              |                         |                      |             |                   |              |           |                |                   |                             |           |                           |
|                        |     |                                                | Total                        | 1 entries, 1 matched, C | 9 selected.Page 1/1. |             |                   |              |           |                |                   |                             |           | ei <ei b=""> b+l 💡</ei>   |
|                        |     |                                                |                              |                         |                      | System      | /iew Network View |              |           |                |                   | <b>Access Points</b><br>⊘ 1 | Clients   | <b>Event Logs</b> 4 4 5 9 |

# Anchor-ac自身の電波(radio 1:5GHz)にサービスを割り当てます

|                                | 6320-ЈР                                                             |                                       | 💾 Save 🗳 Roadmap   👤 admin                                                                                                    |
|--------------------------------|---------------------------------------------------------------------|---------------------------------------|----------------------------------------------------------------------------------------------------|
| Actions                        | All Networks > Wireless Configuration > AP Management > AP > Edit A | (00dd-b6b1-9260)                      |                                                                                                    |
| Dashboard                      | Basic Settings AC Backup settings WLAN Service Setti                | gs                                    |                                                                                                    |
| Quick Start >                  | Bind Wireless Services to Radios                                    | Hide SSIDs of Overloaded 5 GHz Radios |                                                                                                    |
| Monitoring >                   | Bind wireless service to 5GHz(1)radio                               |                                       |                                                                                                    |
| Wireless Configuration 🗸 🗸 🗸 🗸 | Ci Add 🗇 Delete                                                     | Add binding X ble O Disable @         | ) Inherit(Enabled)                                                                                                    |
| Wireless Networks              | Bind WLAN Service                                                   | AP name 00dd-b6b1-9260                |                                                                                                    |
| AP Management                  |                                                                     | Radio 5GHz(1)<br>Bind WLAN Se Vie     |                                                                                                    |
| Wireless QoS                   |                                                                     | Bound VI AN                           |                                                                                                    |
| Wireless Security >            |                                                                     | 1 (1-4094)                            |                                                                                                    |
| Radio Management               | 0/0                                                                 | ○ VLAN Group 💡                        |                                                                                                    |
| Applications                   |                                                                     |                                       |                                                                                                    |
| Network Security >             | Bind wireless service to 2.4GHz(2)radio                             |                                       |                                                                                                    |
| System >                       | C; Add Delete Bind WLAN Service                                     | Bind VLAN Q                           |                                                                                                    |
| Tools >                        |                                                                     |                                       |                                                                                                    |
| Reporting >                    |                                                                     |                                       |                                                                                                    |
|                                |                                                                     |                                       |                                                                                                    |
|                                |                                                                     | System View Network View              | Access Points         Clients         Event Logs           2 1         0         0         0         0         2 4         5         1 4 |

### Anchor-ac自身の電波(radio 1:5GHz)を有効にします

| H3C                    | W/ | 6638-JP                                                                  |               |                          |                                                  |                      |                        | 💾 Save 😙 Roadmap                                                  | 👤 admin    |
|------------------------|----|--------------------------------------------------------------------------|---------------|--------------------------|--------------------------------------------------|----------------------|------------------------|-------------------------------------------------------------------|------------|
| Actions                |    | All Networks > Wireless Configuration > AP Management > AP > Edit AP (00 | dd-b6b1-9260) |                          |                                                  |                      |                        |                                                                   |            |
| Dashboard              |    | Installation position (province/m                                        | unicipality)  |                          |                                                  | uerautt-group        |                        |                                                                   |            |
| Quick Start            | >  |                                                                          |               |                          | Region code                                      | JAPAN(JP)(Inherit)   | × *                    |                                                                   |            |
| Monitoring             |    | Installation position (city/district,                                    | /county)      |                          | LED mode 📍                                       | Normal(Inherit)      | × *                    |                                                                   |            |
|                        |    |                                                                          |               |                          | Map File 💡                                       | Select               | Ŧ                      |                                                                   |            |
| wireless configuration | ×  |                                                                          | h             |                          | AP connection priority 📍                         | 4(Inherit)           |                        | (0-7 Inberit by default)                                          |            |
| Wireless Networks      |    | Installation position (street)                                           |               |                          | CAPWAP tunnel keepalive                          | Echo interval 📍      |                        | (0), mich by actual                                               |            |
| AP Management          |    |                                                                          | 4             |                          |                                                  | •<br>10(Inherit)     |                        | seconds (0,5-255, Inherit by default)                             |            |
| Wireless QoS           |    | Detail Installation position                                             |               |                          | Request retransmission                           | Interval             |                        |                                                                   |            |
| Wireless Security      | >  |                                                                          |               |                          |                                                  | 5(Inherit)           |                        | ∞画面の最下まで                                                          |            |
| Radio Management       |    |                                                                          | h             |                          |                                                  | Retransmission attem | pts                    | スクロールダウン                                                          | ン          |
| Applications           |    | AP description                                                           |               |                          |                                                  | 3(Inherit)           |                        | (2-5, Inherit by default)                                         |            |
| Network Security       | >  |                                                                          |               |                          | Statistics report interval                       | 50(Inherit)          |                        | seconds (0-240, Inherit by default)                               |            |
| System                 | >  | Remarks                                                                  |               |                          | AC Election 📍                                    | ○ 0N                 | OFF                    |                                                                   |            |
| Tools                  | >  |                                                                          |               |                          | CAPWAP tunnel encryption 🌻<br>Firmware upgrade 🎈 | ○ Enable ○ Enable    | ⊖ Disable<br>⊖ Disable | <ul> <li>Inherit (Disabled)</li> <li>Inherit (Enabled)</li> </ul> |            |
| Reporting              | >  |                                                                          | h             | (2)                      | 5GHz(1) radio                                    | 0N                   | O OFF                  | Inherit(Disabled)                                                 |            |
|                        | 3  | Apply Cancel                                                             |               |                          | 2.46H2(2) TAOIO                                  | <b>UN</b>            | () UFF                 | (e) Innerit(Disabled)                                             |            |
|                        |    |                                                                          |               |                          |                                                  |                      |                        |                                                                   |            |
|                        |    |                                                                          |               | System View Network View |                                                  |                      |                        | Access Points Clients                                             | Event Logs |

# Auto AP(自動的にFIT APを見つけて登録する)を有効にする

|            | Actions                |   | All Networks > Wireless Configuration > AP Management > AP Global Settings |           |
|------------|------------------------|---|----------------------------------------------------------------------------|-----------|
|            | Dashboard              |   | AP Global Settings                                                         |           |
|            | Quick Start            | > |                                                                            |           |
|            | Monitoring             | > | Basic Settings                                                             |           |
| $\bigcirc$ | Wireless Configuration | ~ | Region code 🥊                                                              | JAPAN(JP) |
|            | Wireless Networks      |   | Region code lock 💡                                                         | OFF       |
|            | WIEless Networks       |   |                                                                            |           |
| 2          | AP Management          |   | Software upgrade 💡                                                         | ON        |
|            | Wireless QoS           | ( | 4 Auto AP • ※ONにすると同一セグメントのFIT APを自動的<br>に登録する                             | ON        |
|            | Wireless Security      | > | Auto AP conversion ※ONにすると自動的に登録された情報を保存する                                 | 5 ON      |
|            | Radio Management       |   | Persistent AC Role • ※ONにすると障害後、復帰するとAnchor-acと                            | 0N        |
|            | Applications           |   | して機能する(OFFにするとFIT APとなる)                                                   |           |

### 最後に今まで設定したコンフィグを保存(save)してログアウト

#### admin > Save そして Logout

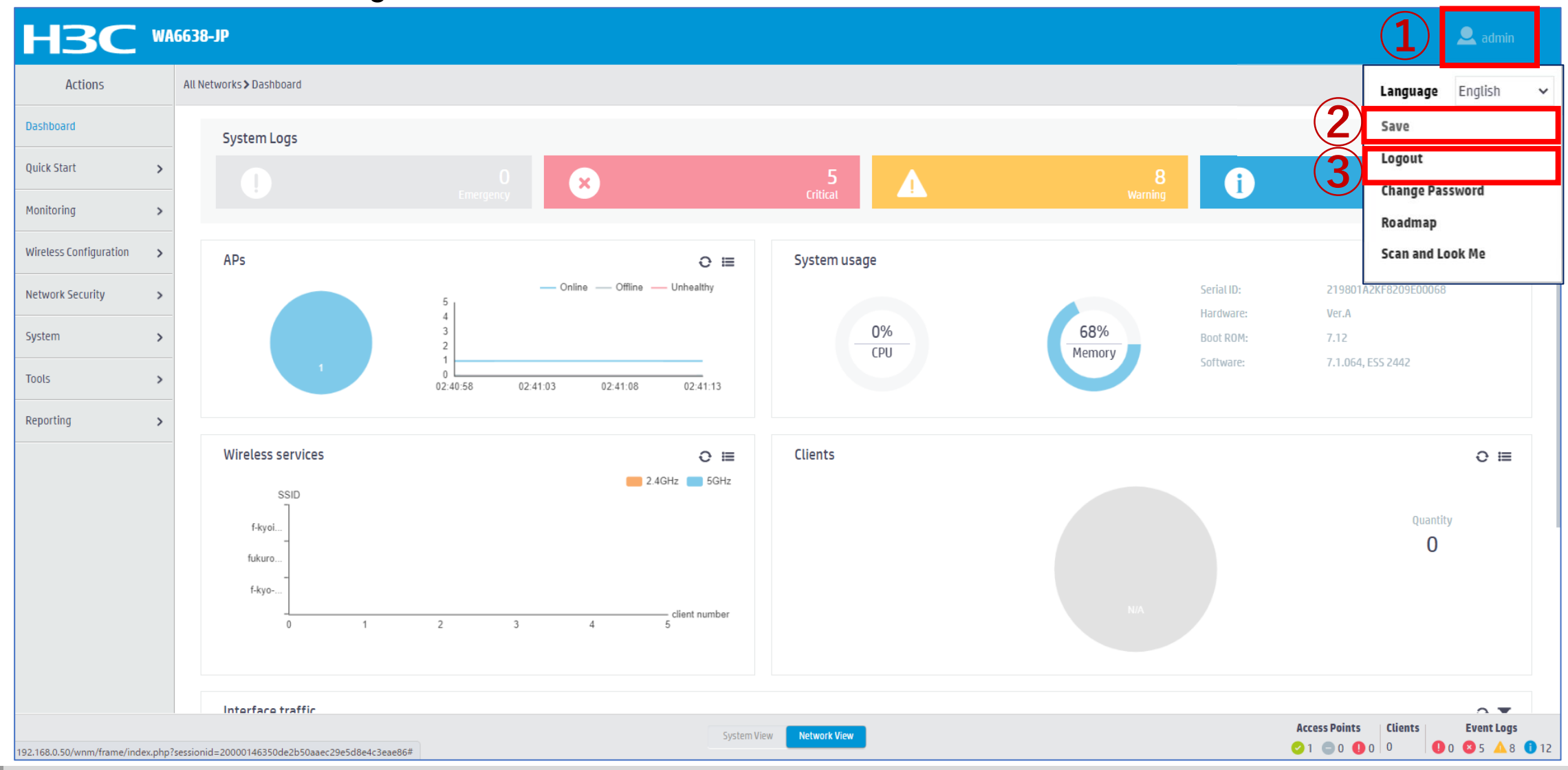

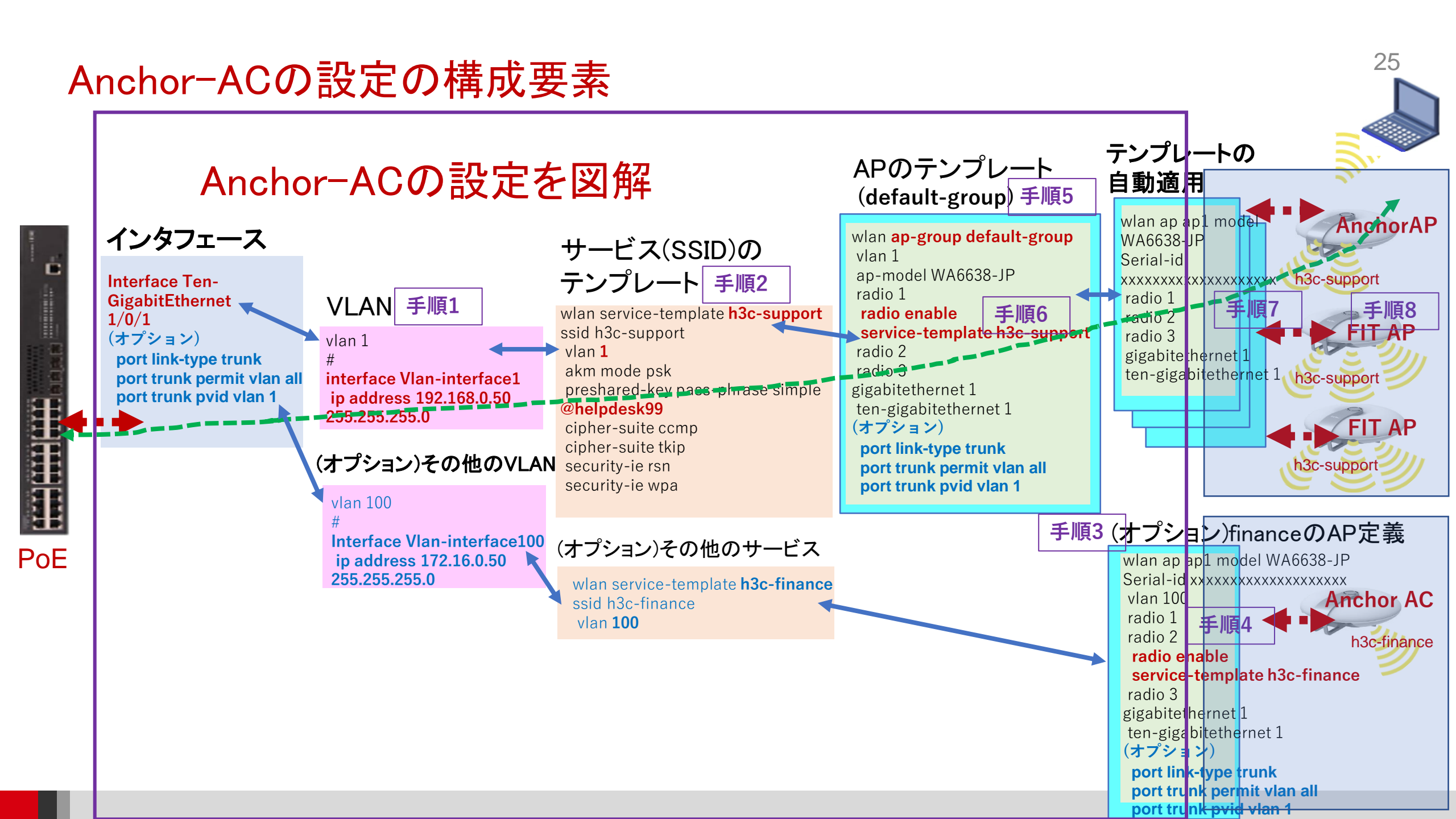

# ここまでに完成したコンフィグをCLIでは以下の通り

|                                   |                                       |                                      | wlan ap-group default-group           |
|-----------------------------------|---------------------------------------|--------------------------------------|---------------------------------------|
| #                                 | interface Vlan-interface1             | domain system                        | region-code JP                        |
| sysname H3C                       | ip address 192.168.0.50 255.255.255.0 | #                                    | vlan 1                                |
| #                                 | #                                     | domain default enable system         | ap-model WA6638-JP                    |
| wlan global-configuration         | interface GigabitEthernet1/0/1        | #                                    | radio 1                               |
| region-code JP                    | interface Ten-GigabitEthernet1/0/1    | role name level-0                    | radio enable                          |
| #                                 | (オプション)                               | description Predefined level-0 role  | radio 2                               |
| telnet server enable              | port link-type trunk                  | #                                    | radio 3                               |
| #                                 | port trunk permit vlan all            | 途中省略 level-2~level-13                | gigabitethernet 1                     |
| port-security enable              | port trunk pvid vlan 1                | #                                    | ten-gigabitethernet 1                 |
| #                                 | #                                     | role name level-14                   | (オプション)                               |
| lldp global enable                | interface WLAN-Radio1/0/1             | description Predefined level-14 role | port link-type trunk                  |
| lldp hold-multiplier 8            | #                                     | #                                    | port trunk permit vlan all            |
| #                                 | interface WLAN-Radio1/0/2             | user-group system                    | port trunk pvid vlan 1                |
| password-recovery enable          | #                                     | #                                    | #                                     |
| #                                 | interface WLAN-Radio1/0/3             | local-user admin class manage        | wian ap 1010-903e-17e0 model WA663-JP |
| vlan 1                            | #                                     | password hash                        | serial-id 219801A24F8201E0000J        |
| #                                 | scheduler logfile size 16             | \$h\$6\$ZnoxQVIKKyL8o4IT\$ service-  | vlan 100                              |
| wlan service-template h3c-support | #                                     | type telnet http https               | anchor-an enable #デフォルトはdisableだが     |
| ssid h3c-support                  | line class console                    | authorization-attribute user-role    | # enableにすると障害復旧後master選挙に参加          |
| akm mode psk                      | user-role network-admin               | network-admin                        | radio 1                               |
| preshared-key pass-phrase cipher  | #                                     | #                                    | radio 2                               |
| \$c\$3\$zs+U2ZKGrV+AOA/7O+oDgf    | line class vty                        | ip http enable                       | radio enable                          |
| tZKtAUOCZUYQkw7Ew=                | user-role network-operator            | ip https enable                      | service-template h3c-finance          |
| cipher-suite ccmp                 | #                                     | #                                    | radio 3                               |
| cipher-suite tkip                 | line con 0                            | undo attack-defense tcp fragment     | gigabitethernet 1                     |
| security-ie rsn                   | user-role network-admin               | enable                               | ten-gigabitethernet 1                 |
| security-ie wpa                   | #                                     | #                                    | (4 / 2 = 2)                           |
| service-template enable           | line vty 0 31                         | wlan auto-ap enable                  | port trunk permit vlan all            |
| #                                 | authentication-mode scheme            | wlan auto-persistent enable          | port trunk pyid vlan 1                |
| interface NULL0                   | user-role network-operator            | wlan anchor-ap persistent-mode ac    | #                                     |
| #                                 | line vty 32 63                        | #                                    | その他のFIT APの定義                         |
|                                   | user-role network-operator            |                                      |                                       |
|                                   |                                       |                                      |                                       |

### Anchor-acのバックアップとなるAPをVLAN1のネットワークへ接続

工場出荷状態のAPをネットワークへ接続する

FIT APをAnchor-acと同じセグメントのネットワークに接続します。
 FIT APにコンソールでAnchor-acと同じセグメントのIPアドレスを割り当てます。
 <H3C>system-view
 System View: return to User View with Ctrl+Z.
 [H3C]interface vlan 1
 [H3C-Vlan-interface1]ip address 192.168.0.10 24
 [H3C]save force
 Validating file. Please wait...
 Configuration is saved to device successfully.

 ③ APがCAPWAPをブロードキャストしてAnchor-acとつながる
 ④多くの場合、APのファームウェアがAncho-acより古い(工場出荷時のバージョン)ので、 Anchor-acがバージョンを検知して自動的にAnchor-acの持っている最新バージョンをAP にダウンロードしてリブートさせます。
 ⑤Anchor-acよりSSID, VLAN, 電波を出す設定などの設定がAPにダウンロードされる。
 ⑥FIT APが電波を出してクライアントと接続できます。

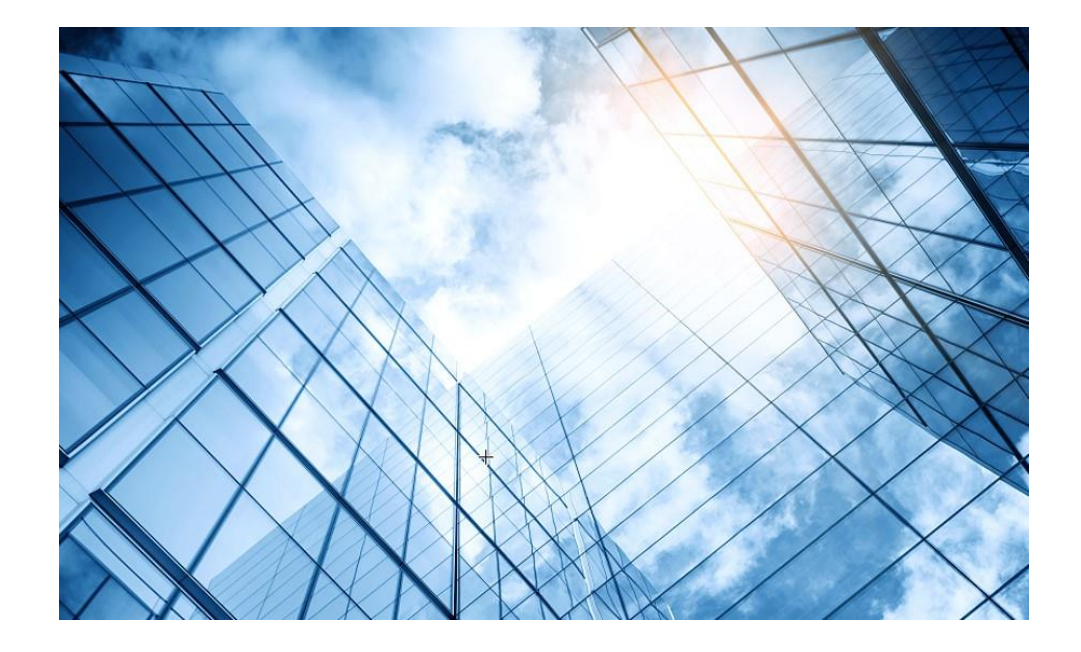

01 アクセスポイントをAnchor-acに設定する

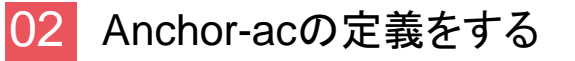

03 FITをバックアップ用のAnchor-acに設定

# FITの1台をAnchor-acのバックアップに設定する

#### バックアップにするAPのActionで編集記号をクリック

| HBC                    | WA | 5320-JP                               |             |         |                       |               |               |                   |         |           |               |                   | 🕒 Save           | 😚 Roadmap  | 🚨 adm      |
|------------------------|----|---------------------------------------|-------------|---------|-----------------------|---------------|---------------|-------------------|---------|-----------|---------------|-------------------|------------------|------------|------------|
| Actions                |    | All Networks > Wireless Configuration | > AP Mana   | agement | t <b>&gt;</b> AP      |               |               |                   |         |           |               |                   |                  |            |            |
| Dashboard              |    | AP AP Groups AP Glob                  | al Settings | 5       |                       |               |               |                   |         |           |               |                   |                  |            |            |
| Quick Start            | >  | AP Groups                             |             | C       | ⊕ 🗋                   |               |               | 現在のマ              | スタ・     | _         |               | 9                 | Search           |            | Q, Q       |
| Monitoring             | >  | Search                                |             |         | Name 🔺                | Descriptio    | AP Group      | Туре              |         | Model     | Serial ID     | MAC Address       | Radios           | Status     | Actions    |
| Wireloss Configuration |    | All AP Groups                         |             |         | 00dd-b6b1-7ca         |               | default-group | Manual AP         |         | WA6320-JP | 219801A2YF821 | 00-DD-B6-B1-7C-A0 | 2,802.11ax(5GHz  | . 🔊 Online | Z • 1      |
| whetess configuration  | Ľ  | default-group(2)                      |             |         | 00dd-b6b1-8f4         |               | default-group | Manual AP (Embedd | ded AP) | WA6320-JP | 219801A2YF821 | 00-DD-B6-B1-8F-40 | 2,802.11ax(5GHz. | ·          | Z ··· 1    |
| Wireless Networks      |    |                                       |             |         |                       |               | <b>6</b>      |                   |         |           |               |                   | (                | 3          |            |
| AP Management          |    |                                       |             |         |                       |               |               |                   |         |           |               |                   |                  |            |            |
| Wireless QoS           |    |                                       |             |         |                       |               |               |                   |         |           |               |                   |                  |            |            |
| Wireless Security      | >  |                                       |             |         |                       |               |               |                   |         |           |               |                   |                  |            |            |
| Radio Management       |    |                                       |             |         |                       |               |               |                   |         |           |               |                   |                  |            |            |
| Applications           |    |                                       |             |         |                       |               |               |                   |         |           |               |                   |                  |            |            |
| Network Security       | >  |                                       |             |         |                       |               |               |                   |         |           |               |                   |                  |            |            |
| System                 | >  |                                       |             | Total   | 2 entries, 2 matched, | 0 selected.Pa | age 1/1.      |                   |         |           |               |                   |                  |            | 14 <4 >> > |
| Tools                  | >  |                                       |             |         |                       |               |               |                   |         |           |               |                   |                  |            |            |
|                        |    |                                       |             |         |                       |               | System Vie    | w Network View    | 1       |           |               |                   | Access Points    | Clients    | Event Logs |

# FITの1台をAnchor-acのバックアップに設定する

#### AC ElectionをONにします

| HBC                    | NAG320-JP                           |                                                     |                                  |                         | 3 🕒 Save 😚 Roadmap   💄 admin                                                                                                |
|------------------------|-------------------------------------|-----------------------------------------------------|----------------------------------|-------------------------|----------------------------------------------------------------------------------------------------|
| Actions                | All Networks > Wireless Configurati | ion > AP Management > AP > Edit AP (00dd-b6b1-8f40) | ※③のSaveを忘れるとr                    | ebootする                 | と設定が保存されており                                                                                                    |
| Dashboard              | Basic Settings AC Backu             | p Settings WLAN Service Settings                    | ませんので注意してくだ                      | さい                      |                                                                                                    |
| Quick Start            | • No                                |                                                     | この操作を行うとbacku                    | p-acに設め                 | 定が同期され、マスターに                                                                                                    |
| Monitoring             | Name                                | 00dd-b6b1-8f40                                      | 障害が発生した際に同じ                      | 設定で起す                   | 動しま <sup>の</sup> す <sup>herit by default)</sup>                                                                             |
| Wireless Configuration | Description                         | (1-64 chars)                                        | CAPWAP tunnel keepalive          | Echo interval 📍         |                                                                                                    |
| wireless comgutation   |                                     | 4                                                   |                                  | 10(Inherit)             | seconds (0,5-255, Inherit by default)                                                                                       |
| Wireless Networks      | Model                               | WA6320-JP                                           | Request retransmission           | Interval                |                                                                                                    |
| AP Management          | Serial ID                           |                                                     |                                  | 5(Inherit)              | seconds (3-8, Inherit by default)                                                                                           |
| Wireless QoS           |                                     | 219801AYF82016E00030 (1-63 chars)                   |                                  | Retransmission attempts | 5                                                                                                    |
| Wireless Security      | MAC address                         | 00-DD-B6-B1-7C-A0                                   |                                  | 3(Inherit)              | (2-5, Inherit by default)                                                                                                   |
|                        | AP group name                       | default-group                                       | Statistics report interval       | 50(Inherit)             | seconds (0-240, Inherit by default)                                                                                         |
| Radio Management       | Region code                         | IADAN( ID) (Inherit)                                | AC Election 🕴 🚺                  | ON C                    | ) OFF                                                                                                    |
| Applications           |                                     |                                                     | CAPWAP tunnel encryption         |                         | ) Disable 💿 Inherit (Disabled)                                                                                              |
| Network Security       | LED mode 💡                          | Normal(Inherit) 🗶 🔻                                 | Firmware upgrade 📍               | ○ Enable C              | ) Disable 💿 Inherit (Enabled)                                                                                               |
| System                 | Map File 📍                          | Select 💌                                            | 5GHz(1) radio<br>2.4GHz(2) radio | 0 0N C                  | ) OFF © Inherit(Enabled)<br>) OFF © Inherit(Enabled)                                                                        |
|                        |                                     | l                                                   |                                  | _                       |                                                                                                    |
| Tools                  |                                     |                                                     | System View Network View         |                         | Access Points         Clients         Event Logs           ♥ 2         0         0         0         0         0         87 |

### Anchor-acの障害時の新たなAnchor-acへの切換え動作

Anchor-ac障害発生時の挙動

- 1. Anchor-acに障害が発生 -> FIT-AP3がAnchor-acとのCAPWAPトンネルのダウンを検知
- 2. FIT-AP3がリブート -> Anchor-acモードに切り替わって起動
  - 注) Anchor-acの障害発生からあらたなAnchor-acが機能するまで約3分30秒程度

その間、クライアントの通信は継続しますが、新たな接続はできません。 ※Anchor-ap

(Anchor-acのバックアップに設定されているFIT-APをAnchor-apという)

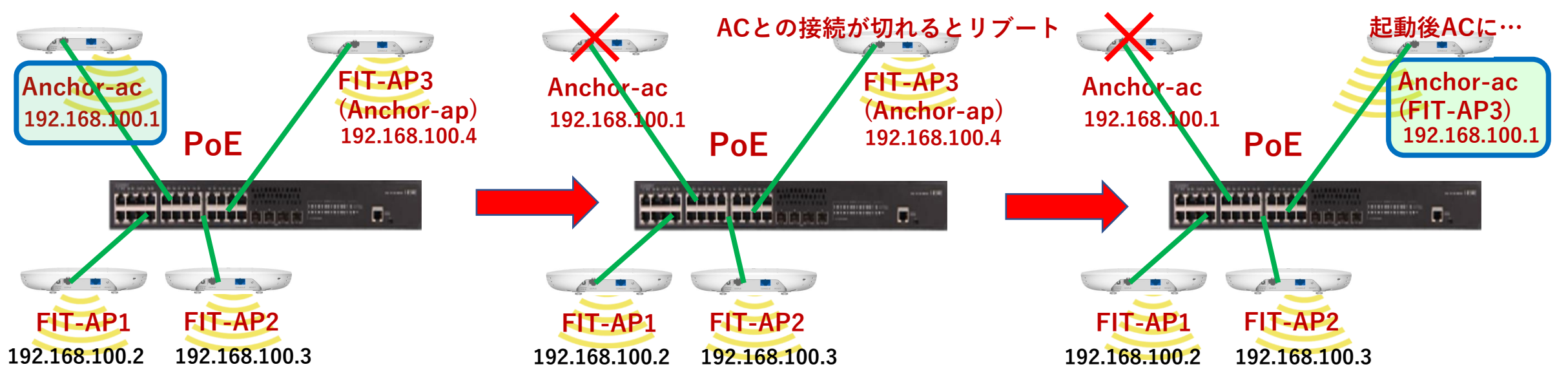

# Anchor-acに障害発生

%Aug 25 <u>13:23:07</u>:839 2021 office CWC/4/CWC\_AP\_DOWN: Master CAPWAP tunnel to AC 192.168.1.1 went down. Reason: Neighbor dead timer expired.

%Aug 25 13:23:07:876 2021 office STAMGR/6/SERVICE\_OFF: BSS f010-903e-f7e0 was deleted after service template officeuse with SSID h3cofficeuser was unbound from radio 1 on AP FitAP. Reason: AP down.

%Aug 25 13:23:07:876 2021 office STAMGR/6/SERVICE\_OFF: BSS f010-903e-f7f0 was deleted after service template officeuse with SSID h3cofficeuser was unbound from radio 2 on AP FitAP. Reason: AP down.

%Aug 25 13:23:07:877 2021 office STAMGR/6/SERVICE\_OFF: BSS f010-903e-f800 was deleted after service template officeuse with SSID h3cofficeuser was unbound from radio 3 on AP FitAP. Reason: AP down.

# Anchor-apがAnchor-acになるためにリブート開始

%Aug 25 <u>13:26:21</u>:346 2021 office APMGR/6/APMGR\_LOG\_SETROLE\_SUCCESS: [Anchor Fit] Reboot to AC, Reason: Have Not Recv Query Resp.

%Aug 25 13:26:21:488 2021 office APMGR/6/APMGR\_LOG\_REBOOTCAUSE: Set Wlan Reboot Cause, SubSlot = 65535, DevRebootCause = 0, WlanRebootCause = 24, ulRet = 0.

%Aug 25 13:26:21:604 2021 office DEV/5/BOARD REBOOT: Board is rebooting on.

# 新たなAnchor-acが動作開始(約3分30秒後)

%Aug 25 <u>13:26:39</u>:991 2021 H3C SHELL/5/SHELL\_LOGIN: Console logged in from con0. <office>

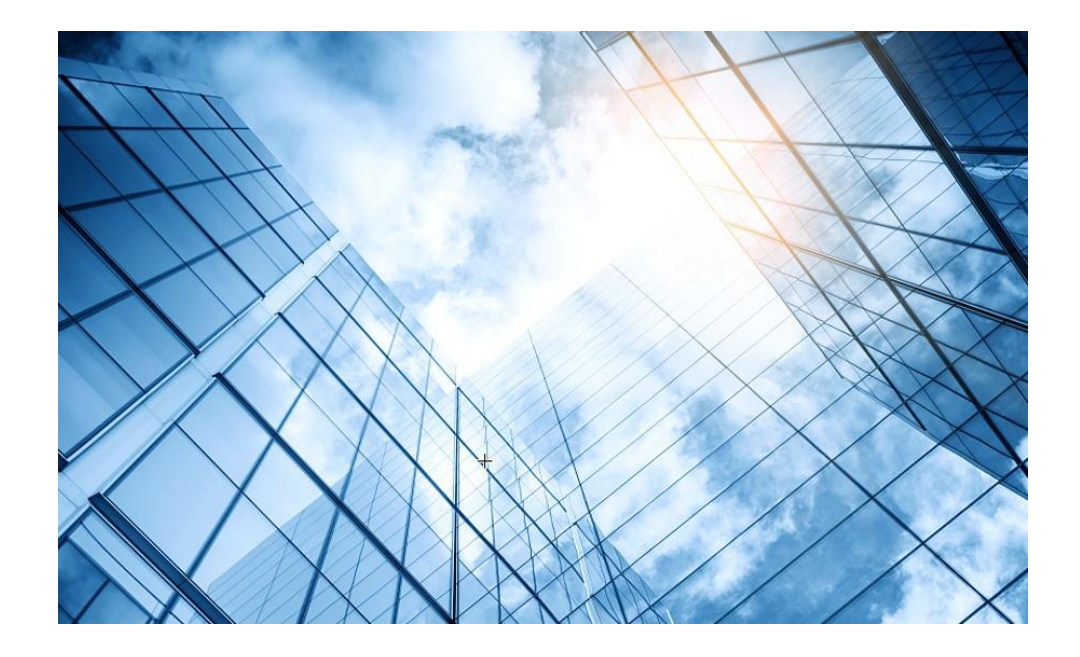

補足資料 (オプション)物理ポートを trunkポートに設定する

# 物理インタフェースにport trunk設定を追加するには以下の手順を行う

| Actions               | Suste | em > Network Configure   | tion > Network Interfa | eres Sinterfaces  |             |        |                                    |          |
|-----------------------|-------|--------------------------|------------------------|-------------------|-------------|--------|------------------------------------|----------|
| ACTIONS               | Jysie |                          |                        | ices / interfaces |             |        |                                    |          |
| Dashboard             |       | Interfaces Link Ag       | Jgregation             |                   |             |        |                                    |          |
| Network Configuration | ۲ II  | nterfaces                |                        |                   |             |        |                                    | Sta      |
| Network Interfaces    |       | C                        |                        |                   |             | (      | Ethernet                           |          |
| VLAN                  |       | 🗌 Interface 🔺            | Status                 | IP Address        | Speed(Kbps) | Duplex | Description                        | Actio    |
| Network Routing       |       | □ GE1/0/1                | Down                   |                   | 0           | Auto   | GigabitEthernet1/0/1 Interface     | Z        |
| Network Services      | >     | C XGE1/0/1               | Up                     |                   | 1000000     | Full   | Ten-GigabitEthernet1/0/1 Interface | (5)      |
| Management Protocols  |       |                          |                        |                   |             |        |                                    | <u> </u> |
| Network Security      | >     |                          |                        |                   |             |        |                                    |          |
| System                | >     |                          |                        |                   |             |        |                                    |          |
| Tools                 | >     |                          |                        |                   |             |        |                                    |          |
|                       |       |                          |                        |                   |             |        |                                    |          |
|                       |       |                          |                        |                   |             |        |                                    |          |
|                       |       |                          |                        |                   |             |        |                                    |          |
|                       |       |                          |                        |                   |             |        |                                    |          |
|                       | 1     | Total 2 entries, 2 match | ed, Øselected.Page 1   | /1.               |             |        |                                    | 1-4 <4   |
|                       |       |                          |                        |                   |             |        |                                    |          |

# 物理インタフェースにport trunk設定を追加するには以下の手順を行う

| НЗС                                                      | WA6638-JP                                |                                                                                      |                                | 💾 Save 😭 Roadmap   🚨 admin                                                              |
|----------------------------------------------------------|------------------------------------------|--------------------------------------------------------------------------------------|--------------------------------|-----------------------------------------------------------------------------------------|
| Actions                                                  | System > Network Configuration > Network | k Interfaces > Interfaces > Edit Interface                                           |                                |                                                                                         |
| Dashboard<br>Network Configuration<br>Network Interfaces | Interface<br>Status 📍<br>Description     | Ten-GigabitEthernet1/0/1 (XGE1/0/1) up  Shut down Ten-GigabitEthernet1/0/1 Interface | (1-255 chars)                  |                                                                                         |
| VLAN<br>Network Routing                                  | MAC address                              | F0-10-90-3E-F7-E0                                                                    | <i>к</i><br>(нн-нн-нн-нн-нн)   |                                                                                         |
| Network Services Management Protocols Network Security   | > (<br>> (                               | 1) Trunk<br>PVID<br>2 1<br>Permit VLAN List                                          | ~ <b>?</b>                     | ※この設定で以下の設定が追加されます<br>interface Ten-GigabitEthernet1/0/1<br><b>port link-type trunk</b> |
| System<br>Tools                                          | Link speed                               | 3 1-4094<br>(Current:1000000Kbps)<br>Auto                                            | (1-4094, e.g. 3,5,10-100)<br>✓ | port trunk permit vlan all<br>port trunk pvid vlan 1                                    |
|                                                          | Duplex                                   | (Current: Full)<br>Auto                                                              | ~ 📍                            |                                                                                         |
|                                                          | Bandwidth                                | (Current: 1000000kbit/s)                                                             | (1-40000000)kbit/s             |                                                                                         |
|                                                          | Link mode Jumbo frame                    | Bridge C Route      P     Disable                                                    |                                |                                                                                         |
|                                                          |                                          |                                                                                      | System View Network View       | Access Points Clients Event Logs                                                        |

# 物理インタフェースにport trunk設定を追加するには以下の手順を行う

| HBC W                    | A6638-JP                                 |                                          |                        | 💾 Save 😭 Roadmap   🚨 ad        |
|--------------------------|------------------------------------------|------------------------------------------|------------------------|--------------------------------|
| Actions                  | System > Network Configuration > Network | Interfaces > Interfaces > Edit Interface |                        |                                |
| Dashboard                |                                          | Auto                                     | •                      |                                |
| etwork Configuration 🗸 🗸 | Duplex                                   | (Current: Full)                          |                        |                                |
| Network Interfaces       |                                          | Auto                                     | r 📍                    |                                |
| /I AN                    | Bandwidth                                | (Current: 1000000kbit/s)                 |                        |                                |
|                          |                                          |                                          | (1-40000000)kbit/s     |                                |
| letwork Routing          | Link mode                                | Bridge 		 Route                          |                        |                                |
| etwork Services >        | Jumbo frame 📍                            | ○ Disable                                |                        |                                |
| anagement Protocols      |                                          | 1600                                     | (1600-1600)            |                                |
| twork Security >         | BPDU interception                        | Enable BPDU interception                 |                        | 両面の最下まで                        |
| stem                     |                                          | Disable                                  | , 📍                    |                                |
| 51CH /                   | Traffic suppression                      | Broadcast suppression 📍                  |                        | ~/ 1 - // / / /                |
| ls >                     |                                          | ratio                                    | · 100                  |                                |
|                          |                                          | Multicast suppression 📍                  |                        |                                |
|                          |                                          | ratio                                    | , 100                  |                                |
|                          |                                          | Unknown unicast suppression 📍            |                        | I                              |
|                          |                                          | ratio                                    | , 100                  |                                |
| C                        |                                          |                                          |                        |                                |
|                          |                                          |                                          |                        |                                |
|                          |                                          | Sy                                       | stem View Network View | Access Points Clients Event Lo |

36

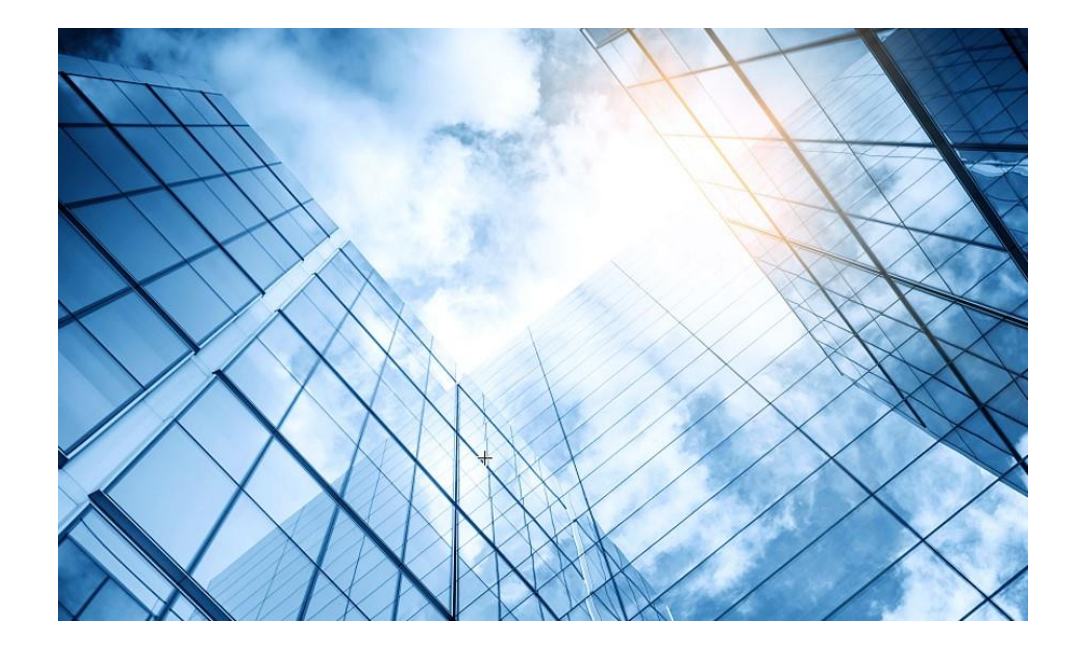

# 補足資料 (オプション) default groupのポ ート/AP定義のポートをtrunkポ ートに設定する

### Ap-groupのdefault-groupにport trunk設定を追加するにはCLIで設定 他のAPのport trunk設定も同様

38

| GUIで生成できるのは                                                                                                    | <b>CLI</b> で設定したい項目                                                                                                    | CLIでTen-Gigabitethernet 1をtagポートに設定する手順                                                                                                    |
|----------------------------------------------------------------------------------------------------|----------------------------------------------------------------------------------------------------|----------------------------------------------------------------------------------------------------|
| ここまで                                                                                                    |                                                                                                    |                                                                                                    |
| wlan ap-group default-group<br>vlan 1<br>ap-model WA6320-JP<br>radio 1<br>radio enable<br>service-template guest<br>radio 2<br>radio enable<br>service-template guest<br>gigabitethernet 1<br>Ten-gigabitethernet 1 | [H3C] display current-configuration<br>[H3C] display current-configuration<br>wlan ap-group default-group<br>vlan 1<br>ap-model WA6320-JP<br>radio 1<br>radio enable<br>service-template guest<br>radio 2<br>radio enable<br>service-template guest<br>gigabitethernet 1<br>Ten-gigabitethernet 1<br>port link-type trunk<br>port trunk permit vlan all<br>port trunk pvid vlan 1 | [H3C]wlan ap-group default-group<br>[H3C-wlan-ap-group-default-group-ap-model WA6320-JP]Ten-gigabitethernet 1<br>[H3C-wlan-ap-group-default-group-ap-model-WA6320-JP-Ten-Gigabitethernet 1]port link-type trunk<br>For the configuration to take effect, specify a PVID for the port and configure the port to allow traffic from the<br>PVID.<br>[H3C-wlan-ap-group-default-group-ap-model-WA6320-JP-Ten-Gigabitethernet-1]port trunk permit vlan all<br>[H3C-wlan-ap-group-default-group-ap-model-WA6320-JP-Ten-Gigabitethernet-1]port trunk permit vlan all<br>[H3C-wlan-ap-group-default-group-ap-model-WA6320-JP-Ten-Gigabitethernet-1]port trunk pvid vlan 1<br>[H3C-wlan-ap-group-default-group-ap-model-WA6320-JP-Ten-Gigabitethernet-1]port trunk pvid vlan 1<br>[H3C-wlan-ap-group-default-group-ap-model-WA6320-JP]quit<br>[H3C-wlan-ap-group-default-group-ap-model-WA6320-JP]quit<br>[H3C-wlan-ap-group-default-group-ap-model-WA6320-JP]quit<br>[H3C-wlan-ap-group-default-group-ap-model-WA6320-JP]quit<br>[H3C-wlan-ap-group-default-group]quit |

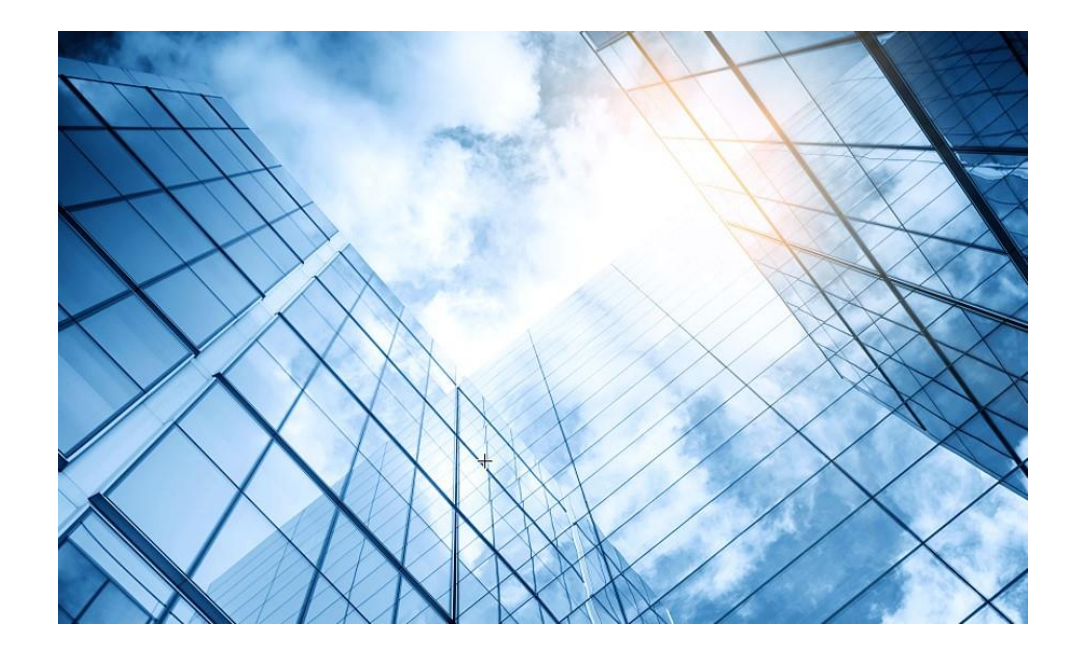

補足資料 PoEスイッチのポートを trunk設定し、PoEとコア スイッチ間をLAGGにする

### PoEスイッチの設定

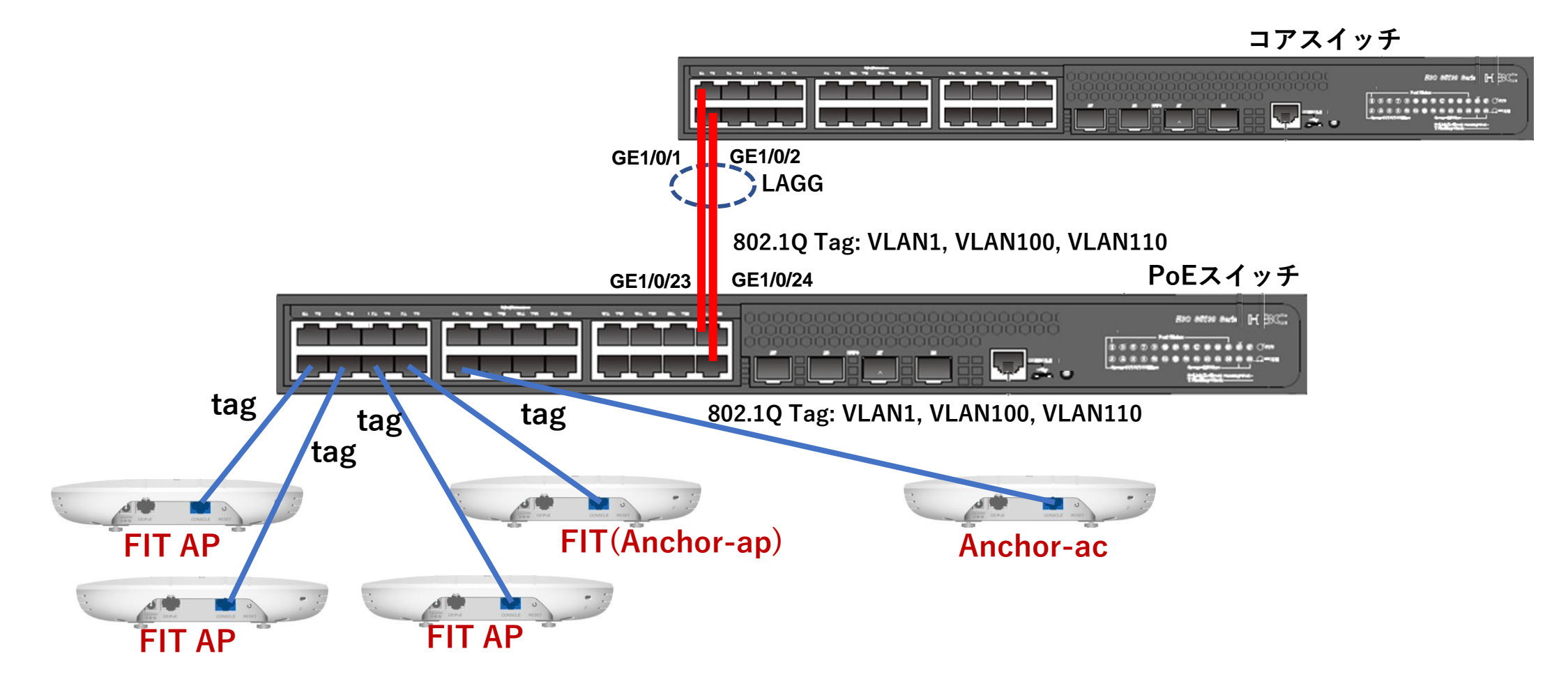

### PoEスイッチの設定

<H3C>system-view System View: return to User View with Ctrl+Z. [H3C]vlan 100 [H3C-vlan100]port GigabitEthernet 1/0/1 to GigabitEthernet 1/0/8 GigabitEthernet 1/0/23 GigabitEthernet 1/0/24 [H3C-vlan100]quit [H3C]vlan 110 [H3C-vlan110]port GigabitEthernet 1/0/1 to GigabitEthernet 1/0/8 GigabitEthernet 1/0/23 GigabitEthernet 1/0/24 [H3C-vlan110]quit [H3C]interface GigabitEthernet 1/0/1 [H3C-GigabitEthernet1/0/1]port link-type trunk [H3C-GigabitEthernet1/0/1]port trunk permit vlan all [H3C-GigabitEthernet1/0/1]quit [H3C]interface GigabitEthernet 1/0/2 [H3C-GigabitEthernet1/0/2]port link-type trunk [H3C-GigabitEthernet1/0/2]port trunk permit vlan all [H3C-GigabitEthernet1/0/2]quit [H3C]interface GigabitEthernet 1/0/3 [H3C-GigabitEthernet1/0/3]port link-type trunk [H3C-GigabitEthernet1/0/3]port trunk permit vlan all [H3C-GigabitEthernet1/0/3]quit

ポート4から8と23, 24まで同様

. . . .

[H3C]display vlan 100 **VLAN ID: 100** VLAN type: Static Route interface: Not configured **Description: VLAN 0100** Name: VLAN 0100 Tagged ports: GigabitEthernet1/0/1 GigabitEthernet1/0/2 GigabitEthernet1/0/3 GigabitEthernet1/0/4 GigabitEthernet1/0/5 GigabitEthernet1/0/6 GigabitEthernet1/0/7 GigabitEthernet1/0/8 GigabitEthernet1/0/23 GigabitEthernet1/0/24 Untagged ports: None [H3C]interface Bridge-Aggregation 1 [H3C-Bridge-Aggregation1]quit [H3C]interface GigabitEthernet 1/0/23 [H3C-GigabitEthernet1/0/23]port link-aggregation group 1 [H3C-GigabitEthernet1/0/23]quit H3C]interface GigabitEthernet 1/0/24 [H3C-GigabitEthernet1/0/24]port link-aggregation group 1 [H3C-GigabitEthernet1/0/24]quit [H3C]save force Validating file. Please wait... Saved the current configuration to mainboard device successfully. [H3C]

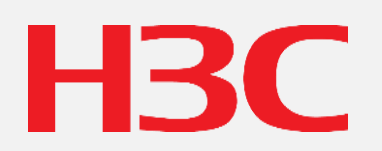

www.h3c.com